# 契約データベースの 学外からの利用方法

#### 2021年7月よりリモートからの アクセスが簡単になりました!

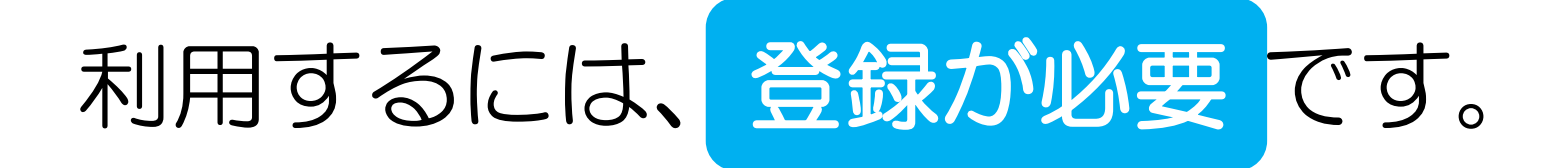

#### 「shoin.ac.jp」のついた自分のアドレスから

ぞそ

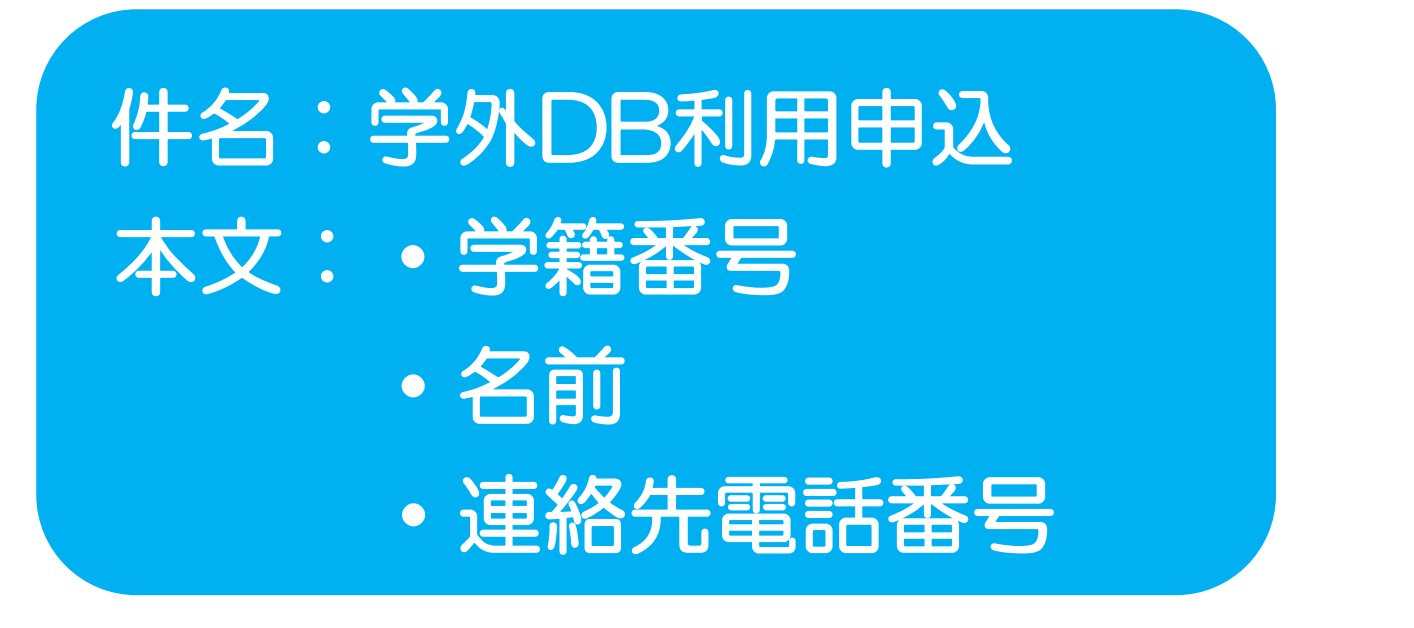

を記載してメールでお申し込みください。

### 申込が受理されると 下記のようなメールが送られますので メールのリンクをクリックして、パスワードの設定をし てください。

花子 松蔭 様、 神戸松蔭女子学院大学 RemoteXsの管理者(図書館)があなたのアカウントを作成しました。 下記のリンクにアクセスし、バスワードを設定してください。 バスワードを設定するにはここをクリックしてください 【注意事項】 ※上記のリンクを使用してバスワードの設定が出来るのは一度だけです(有効期限:2週間)。 ※二度目以降はログインできなくなる仕様のため、バスワード設定前に画面を消さないでください。 ※バスワードが未設定の場合は、「バスワードを忘れましたか?」からでは再設定できません。 ※有効期限切れや設定完了前にリンクが使えなくなった場合は、 Tibrary2@shoin.ac.jpまでお知らせください。

RemoteXsでは、以下のことができます: 一図書館の電子コンテンツに学外(自宅・スマホ等)からアクセスすること 一図書館の様々な電子コンテンツを(常識の範囲内で)利用すること

重要: リモートアクセスの利用は監視されています!大量ダウンロードなどの不正利用およびログインIDを他者と共有しないでください。

神戸松蔭女子学院大学

こればジステム生成されたメールです。このメールには返信しないでください。 Main Building (Building No. 1), 1 Chome-2-1 Shinoharaobanoyamacho, Nada Ward, Kobe, Hyogo 657-0015, Japan

## パスワードを決めて入力してください。

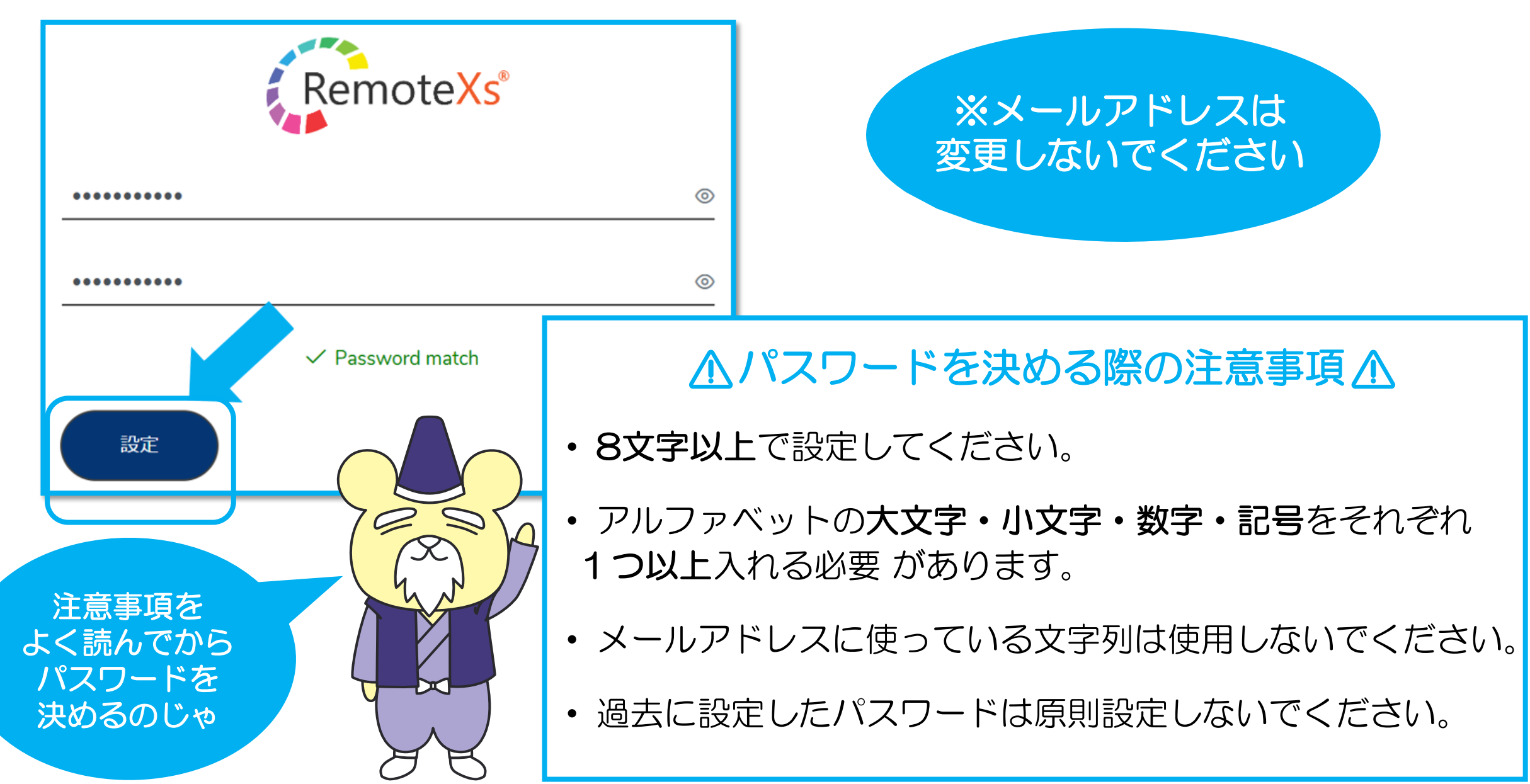

# アクセス先↓↓↓

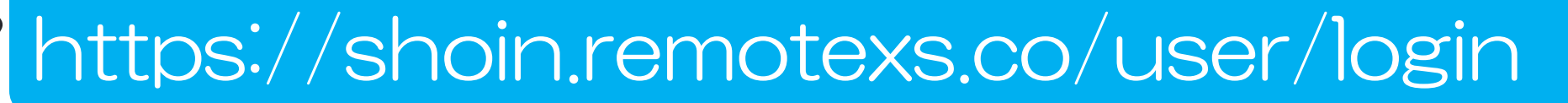

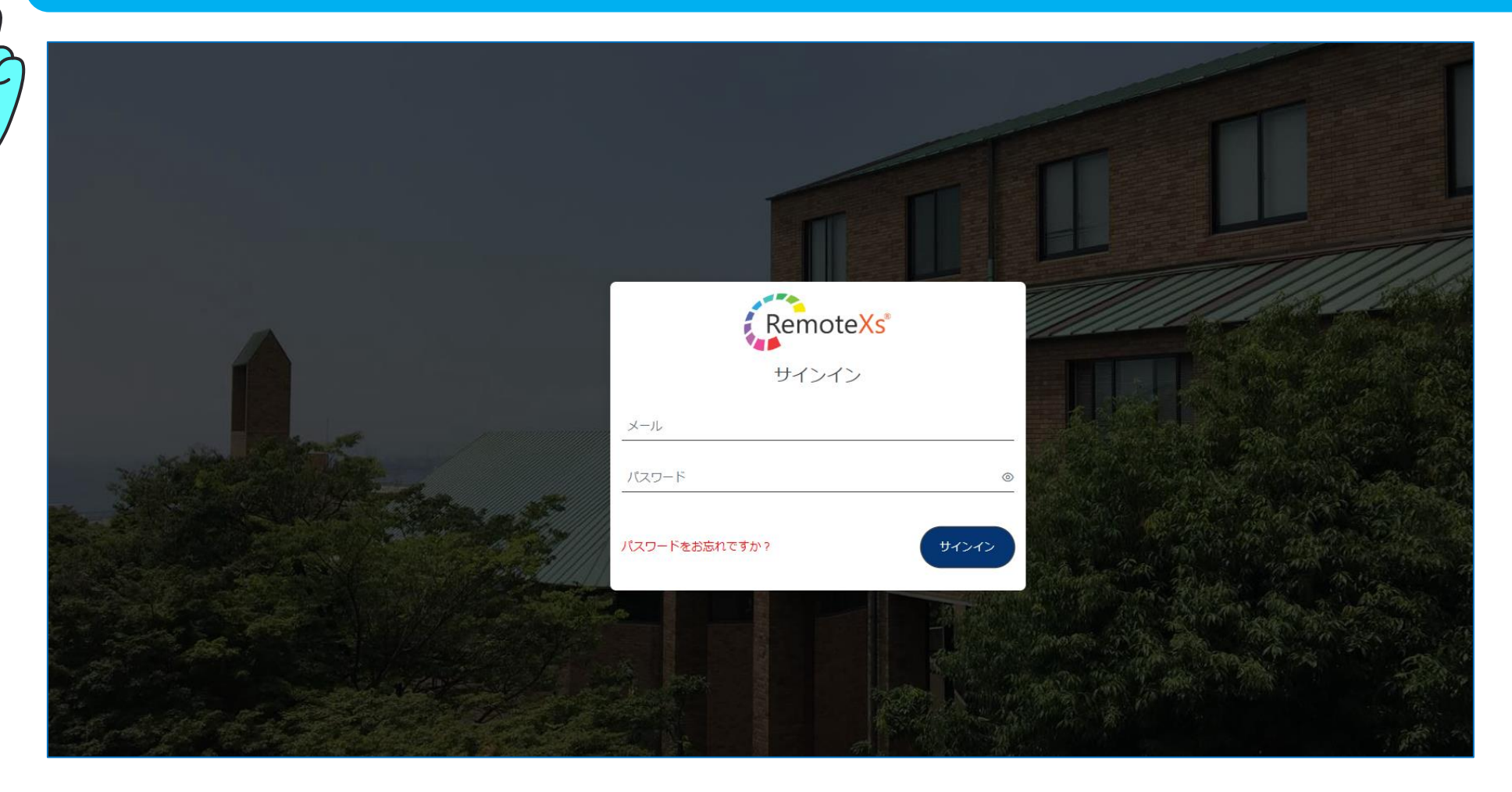

# RemoteXsログイン画面への行きかた

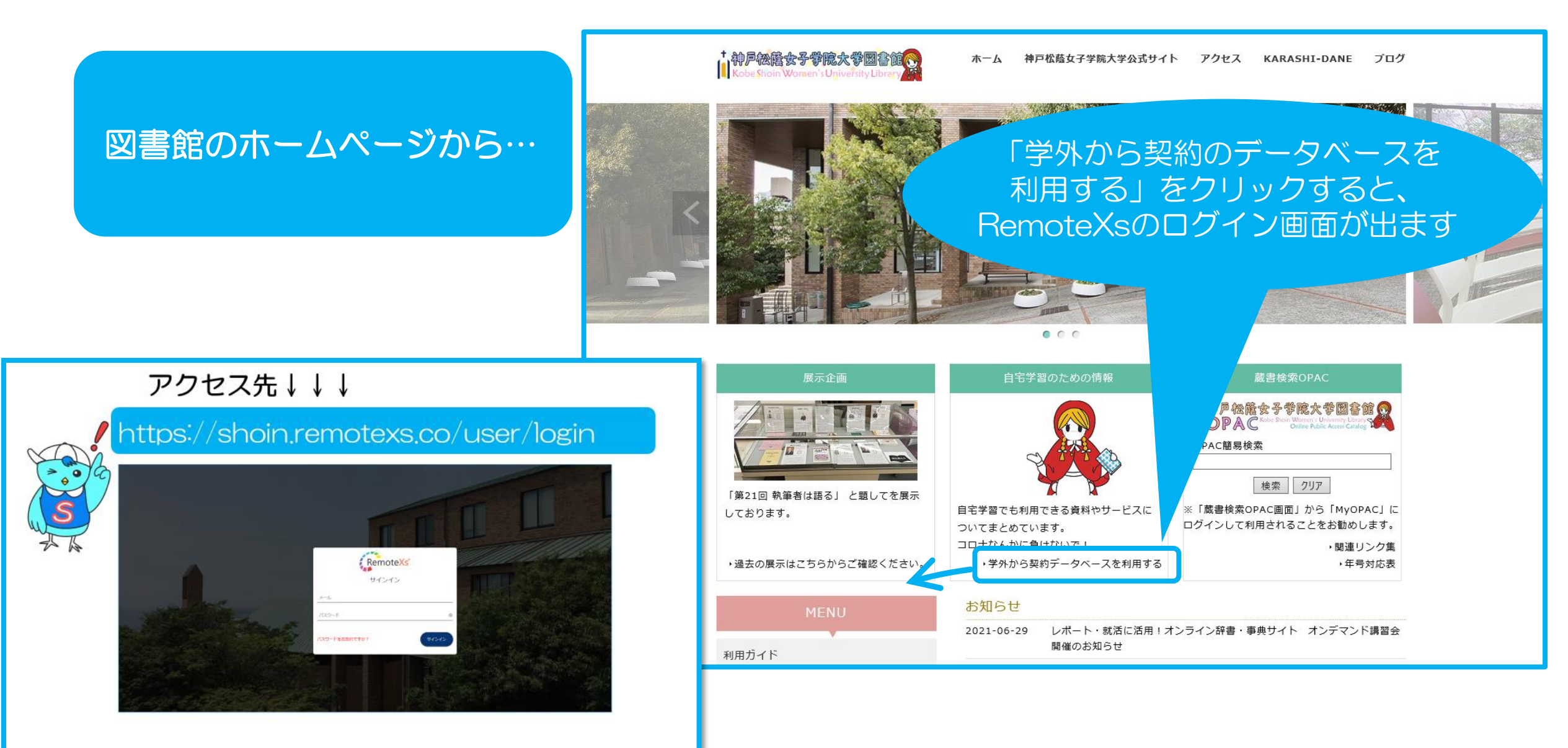

#### ログインに成功すると下記のリンクリストが表示されます。 こちらのリンクからご利用ください。 ※利用後は必ず ログアウト してください!

<u>Logout</u>

#### 神戸松蔭女子学院大学図書館 学外アクセスコンテンツ

- ◆ <u>東洋経済デジタルコンテンツ・ライブラリー</u>
- 『週刊東洋経済』『一橋ビジネスレビュー』『会社四季報』『就職四季報』などご利用いただけます。
- ◆ <u>ヨミダス</u>
- 読売新聞のデータベースです。
- 同時アクセス「1」です。(2024年6月のみ同時アクセス100)
- 使用後は必ずログアウトしてください。
- ヨミダス画面の絶対リンクタブは、アクセスを別にカウントされるため、ご利用いただけません。検索からはご利用いただけますので、検索結果から必要な情報を探してください。
- 使い方は<u>「動画でわかるヨミダス」</u>でご確認ください。
- ♦ <u>大宅壮一文庫 雑誌記事索引</u>
- 1988年以降最新までの週刊誌、総合誌、女性誌等、一般雑誌の記事索引を検索できます。
- 同時アクセス数「1」使用後は必ずログアウトしてください。
- ♦ 朝日新聞クロスサーチ
- 朝日新聞のデータベースです。
- PDFで記事がダウンロードできるようになりました。(ダウンロードした記事は3ヵ月間のみ利用可能)
- 同時アクセス数「2」
- 使用後は必ずログアウトしてください。

ログアウトは2回するよ! 各データベース(1回目) + リンクリスト(2回目)

ログアウトを忘れずに!